## 3 Настройка регистратора выбытия

Регистратор выбытия предназначен для отправки в национальную систему маркировки и прослеживания товаров (ИС МДЛП) информации о выводе лекарственных препаратов из оборота при отпуске лекарств по льготным рецептам со 100% льготой и при отпуске в медицинских организациях. Может использоваться для проверки информации по упаковкам лекарственных препаратов.

Не предназначен для отправки сведений о других операциях (приёмке товара, внутреннего перемещения, списания, продажи).

Журнал содержит настройки для работы регистратора выбытия через программу «Талисман–SQL». Располагается в меню «Учёт маркированных ЛП». Окно журнала имеет вид (рис. 3-1).

| 🛕 Регистратор выбытия                                  |          |        |               |      |                 |                   |           |                |  |
|--------------------------------------------------------|----------|--------|---------------|------|-----------------|-------------------|-----------|----------------|--|
| $\begin{array}{c c c c c c c c c c c c c c c c c c c $ |          |        |               |      |                 |                   |           |                |  |
|                                                        | Логин    | Пароль | IP            | Порт | Тип подключения | Сведения о модели | Версия ПО | Серийный ном 🔺 |  |
|                                                        | Оператор | 12345  | 192.168.0.200 |      |                 |                   |           |                |  |
|                                                        | -        |        |               |      |                 |                   |           |                |  |
|                                                        |          |        |               |      |                 |                   |           |                |  |
|                                                        |          |        |               |      |                 |                   |           | -              |  |
| •                                                      |          |        |               |      |                 |                   |           | ► a            |  |
| , –                                                    |          |        |               |      |                 |                   |           |                |  |

рис. 3-1

Чтобы подключить регистратор, выполните следующие действия.

1. Обеспечьте доступ регистратора по сети WI-FI или Интернет (смотрите документацию к регистратору).

2. Нажмите кнопку 🖶 – «Добавить», появится форма ввода данных (рис. 3-2).

| Регистратор выбытия (Редактирование) 🗙 |           |  |  |  |  |  |
|----------------------------------------|-----------|--|--|--|--|--|
| <ul> <li>✓ ¥</li> </ul>                | + ⊇ 🖬 ≢ → |  |  |  |  |  |
| IP<br>192.168.0.200                    | Порт      |  |  |  |  |  |
| Логин                                  |           |  |  |  |  |  |
| Пароль                                 |           |  |  |  |  |  |

рис. 3-2

3. Внесите данные (смотрите документацию к регистратору).

**IP** – укажите статический внешний IP-адрес.

Порт – укажите порт (берётся из документации к регистратору).

Логин – введите пользователя (берётся из документации к регистратору).

## Пароль – введите пароль (берётся из документации к регистратору).

| Производитель «Атол»                       | Производитель «Штрих-М»                    |
|--------------------------------------------|--------------------------------------------|
| Порт 8443; Логин: user1; Пароль: Pas\$w0rd | Порт 8080; Логин: operator; Пароль: 123456 |
| Логин: user2; Пароль: qwE123xx             | Логин: administrator; Пароль: 654321       |

4. Нажмите кнопку *✓* – «Подтвердить изменения», чтобы сохранить.

5. Нажмите кнопку 📖 – «Получить информацию о регистраторе выбытия», чтобы загрузить информацию о регистраторе в программу. Сведения о регистраторе будут скопированы.

6. Чтобы проверить состояние регистратора (активен/не активен), воспользуйтесь кнопкой 🎩 – «Получить состояние PB».